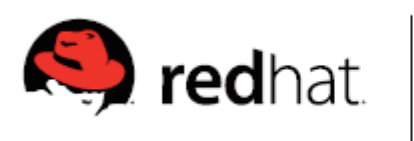

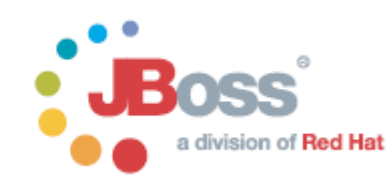

## **Apache and JBoss Configuration Guide**

## **GLOBAL PROFESSIONAL SERVICES**

# RED HAT KOREA

| <b>Document ID:</b> | Apache and JBoss Configuration Guide |
|---------------------|--------------------------------------|
| Version No:         | 0.1                                  |
| Version Date:       | 2008-07-15                           |
| Author              | Ji-Woong Choi(jchoi@redhat.com)      |

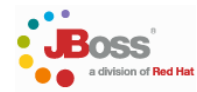

### 1. Apache Installation

본 장에서는 JBoss와 연동할 apache를 설치하는 방법을 제시합니다. 여기서는 Linux 상에서 아파 치 소스를 컴파일하여 설치하는 방법을 보여드립니다.

다음의 URL에서 apache 웹서버의 안정(stable) 버전을 다운받으십시오.

Downloading the Apache HTTP Server

distribution directory.

Mirror

http://httpd.apache.org/download.cgi

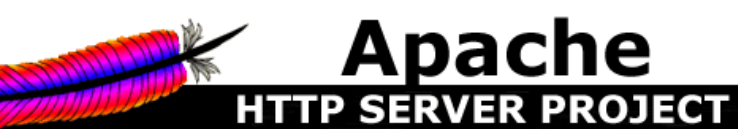

#### Essentials

- About
- License
- FAQ
- Security
- Reports

#### Download!

from a mirror

#### Documentation

- Version 2.2
- Version 2.0
- <u>Version 1.3</u>
   <u>Trunk</u> (dev)
- <u>ITUIK</u> (de
   Wiki
- <u>W1K</u>

#### Get Involved

- Mailing Lists
- Bug Reports
- Developer Info

The currently selected mirror is http://apache.mirror99.com. If you encounter a problem with this mir. backup mirrors (at the end of the mirrors list) that should be available.

Change

Use the links below to download the Apache HTTP Server from one of our mirrors. You must verify the integ

Only current recommended releases are available on the main distribution site and its mirrors. Older releases a

Other mirrors: http://mirrors.lqdinternet.com/apache

If you are downloading the Win32 distribution, please read these important notes.

- You may also consult the complete list of mirrors.
- Apache HTTP Server 2.2.9 is the best available version

The Apache HTTP Server Project is pleased to announce the release of Apache HTTP Server, versior and is recommended over all previous releases! In particular, this release fixes a few potential security v

For details see the Official Announcement and the CHANGES 2.2 and CHANGES 2.2.9 lists

Add-in modules for Apache 1.3 or 2.0 are not compatible with Apache 2.2. If you are running third pa for Apache 2.2 from that third party, before you attempt to upgrade from these previous versions. Moc releases

#### 다운받은 아파치의 압축을 풉니다.

[jchoi]/home/jchoi/downloads>tar -zxvf httpd-2.2.9.tar.gz [jchoi]/home/jchoi/downloads>ls drwxr-xr-x 11 jchoi jchoi 4096 Jun 11 04:18 httpd-2.2.9\ [jchoi]/home/jchoi/downloads>

압축이 풀린 아파치 디렉토리로 이동하여 build를 진행합니다.

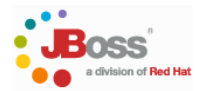

| [jchoi]/home/jchoi/downloads>cd httpd-2.2.9 |               |                |                 |            |  |  |
|---------------------------------------------|---------------|----------------|-----------------|------------|--|--|
| [jchoi]/home/jchoi/downloads/httpd-2.2.9>ls |               |                |                 |            |  |  |
| ABOUT_APACHE                                | CHANGES       | include        | modules         | srclib     |  |  |
| acinclude.m4                                | config.layout | INSTALL        | NOTICE          | support    |  |  |
| Apache.dsw                                  | configure     | InstallBin.dsp | NWGNUmakefile   | test       |  |  |
| apachenw.mcp.zip                            | configure.in  | LAYOUT         | OS              | VERSIONING |  |  |
| build                                       | docs l        | ibhttpd.dsp H  | README          |            |  |  |
| BuildAll.dsp                                | emacs-style   | LICENSE        | README.platform | IS         |  |  |
| BuildBin.dsp                                | httpd.dsp     | Makefile.in    | ROADMAP         |            |  |  |
| buildconf                                   | httpd.spec    | Makefile.win   | server          |            |  |  |
| [jchoi]/home/jchoi/downloads/httpd-2.2.9>   |               |                |                 |            |  |  |

Prefix를 이용하여 configure를 실행시킵니다. 🎠

[jchoi]/home/jchoi/downloads/httpd-2.2.9>./configure --

prefix=/home/jchoi/server/apache-2.2.9

[jchoi]/home/jchoi/downloads/httpd-2.2.9>make

[jchoi]/home/jchoi/downloads/httpd-2.2.9>make install

설치가 모두 되었다면 디렉토리를 확인합니다.

[jchoi]/home/jchoi/server/apache-2.2.9>1s bin build cgi-bin conf error htdocs icons include lib logs man manual modules

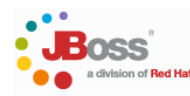

### <mark>2. mod\_jk12</mark> 설치

아파치가 인스톨이 되었다면 JBoss내의 tomcat과 연동시킬 수 있는 mod\_jk 모듈을 설치해야 합니 다. 아래의 사이트에서 해당 커넥터를 다운받습니다.

http://tomcat.apache.org/download-connectors.cgi

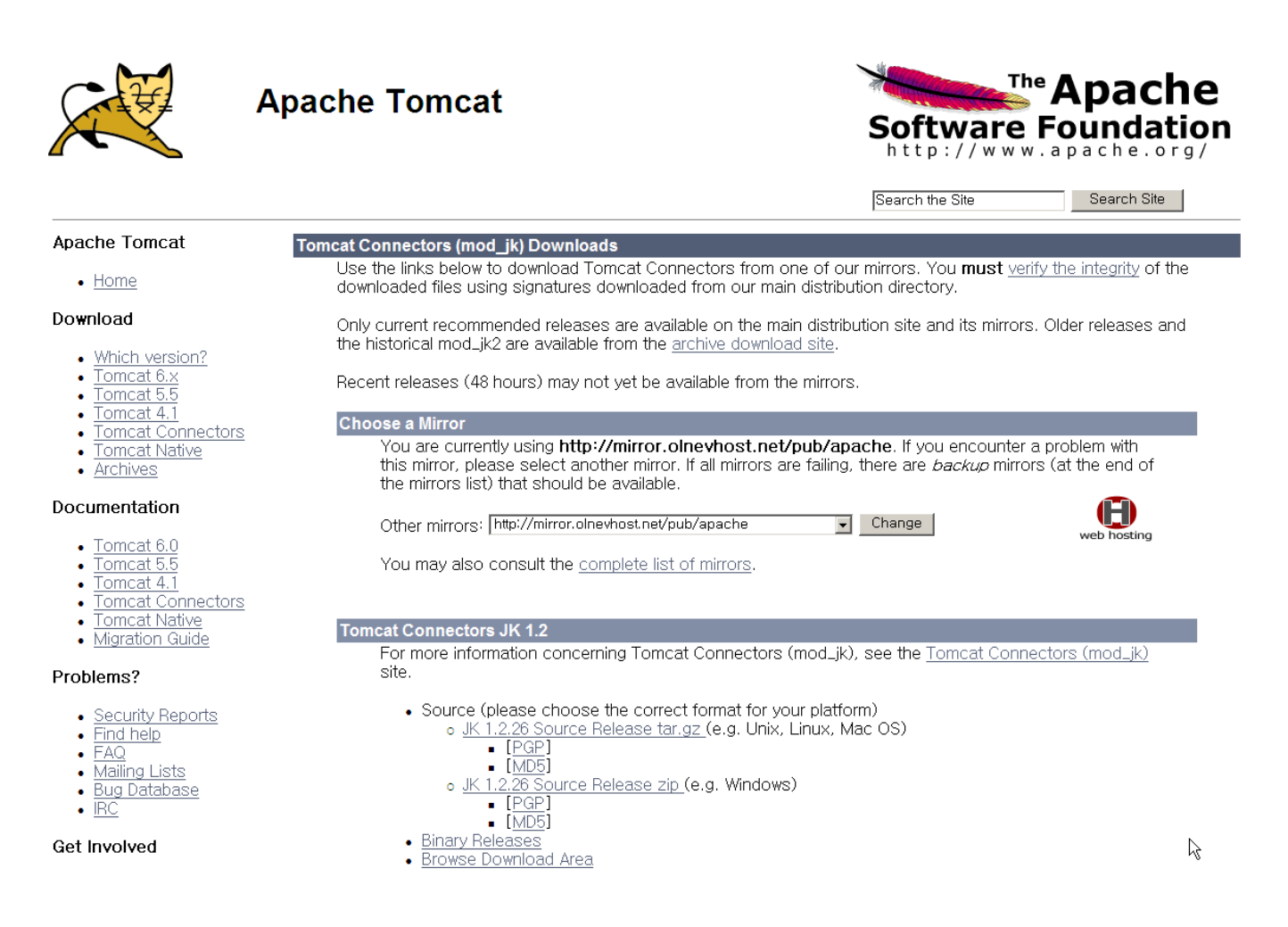

바이너리 파일도 존재하지만 시스템의 특성에 따라 구동의 문제가 있을 수 있으므로 소스 파일을 받아 컴파일, 빌드하는 것을 권장합니다.

참고로 바이너리를 받으실 경우 mod\_jk의 버전 표식은 아래의 그림과 같이 mod\_jk-<version>httpd-<apache\_version>으로 구성되어 있으므로 해당 빌드파일을 apache 버전과 맞춰주셔야 하 며, 그렇지 않을 경우 위에서 언급한 소스를 받아 해당 아파치 버전에 맞게 빌드하는 것이 좋습니 다

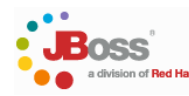

## Index of /pub/apache/tomcat/to

- Parent Directory
- <u>README.html</u>
- mod\_jk-1.2.26-httpd-1.3.39-eapi.so
- mod\_jk-1.2.26-httpd-1.3.39-eapi.so.asc
- mod\_jk-1.2.26-httpd-1.3.39-eapi.so.sha256
- mod\_jk-1.2.26-httpd-2.0.61.so
- mod\_jk-1.2.26-httpd-2.0.61.so.asc
- mod\_jk-1.2.26-httpd-2.0.61.so.sha256
- mod\_jk-1.2.26-httpd-2.2.6.so
- mod\_jk-1.2.26-httpd-2.2.6.so.asc
- mod\_jk-1.2.26-httpd-2.2.6.so.sha256
- <u>nsapi redirector-1.2.26-sjsws6.1sp11.so</u>
- nsapi redirector-1.2.26-sjsws6.1sp11.so.asc
- nsapi redirector-1.2.26-sjsws6.1sp11.so.sha256

Apache/2.2.8 (Fedora) Server at mirror.olnevhost.net Port 80

여기서는 직접 소스를 받아 빌드하는 것을 예시합니다. 다운받은 파일의 압축을 풉니다.

[jchoi]/home/jchoi/downloads>tar -zxvf tomcat-connectors-1.2.26-src.tar.gz

압축이 풀린 mod\_jk 디렉토리의 native디렉토리로 이동합니다.

#### [jchoi]/home/jchoi/downloads/tomcat-connectors-1.2.26-src>ls

BUILD.txt conf docs jkstatus KEYS LICENSE native NOTICE support tools xdocs [jchoi]/home/jchoi/downloads/tomcat-connectors-1.2.26-src>cd native [jchoi]/home/jchoi/downloads/tomcat-connectors-1.2.26-src/native>

Apache의 apxs2와 같이 컴파일될 수 있는 환경을 만들기 위해 다음의 명령을 입력합니다.

./configure --with-apxs=/home/jchoi/server/apache-2.2.9/bin/apxs

#### Configure가 정상적으로 완료되면 make를 진행합니다

[jchoi]/home/jchoi/downloads/tomcat-connectors-1.2.26-src/native>make [jchoi]/home/jchoi/downloads/tomcat-connectors-1.2.26-src/native>make install

설치가 성공하면 make install시에 mod\_jk가 빌드된 정보가 표시됩니다.

[jchoi]/home/jchoi/downloads/tomcat-connectors-1.2.26-src/native>make install Making install in common

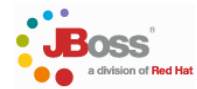

src/native/common' make[1]: Leaving directory `/home/jchoi/downloads/tomcat-connectors-1.2.26src/native/common' Making install in apache-2.0 make[1]: Entering directory `/home/jchoi/downloads/tomcat-connectors-1.2.26src/native/apache-2.0' Installing files to Apache Modules Directory... /home/jchoi/server/apache-2.2.9/bin/apxs -i mod\_jk.la /home/jchoi/server/apache-2.2.9/build/instdso.sh SH\_LIBTOOL='/home/jchoi/server/apache-2.2.9/build/libtool' mod\_jk.la /home/jchoi/server/apache-2.2.9/modules /home/jchoi/server/apache-2.2.9/build/libtool --mode=install cp mod\_jk.la /home/jchoi/server/apache-2.2.9/modules/ cp .libs/mod\_jk.so /home/jchoi/server/apache-2.2.9/modules/mod\_jk.so cp .libs/mod\_jk.lai /home/jchoi/server/apache-2.2.9/modules/mod\_jk.la cp .libs/mod\_jk.a /home/jchoi/server/apache-2.2.9/modules/mod\_jk.a chmod 644 /home/jchoi/server/apache-2.2.9/modules/mod\_jk.a ranlib /home/jchoi/server/apache-2.2.9/modules/mod\_jk.a PATH="\$PATH:/sbin" ldconfig -n /home/jchoi/server/apache-2.2.9/modules

Libraries have been installed in:

### /home/jchoi/server/apache-2.2.9/modules

If you ever happen to want to link against installed libraries in a given directory, LIBDIR, you must either use libtool, and specify the full pathname of the library, or use the `-LLIBDIR' flag during linking and do at least one of the following:

- add LIBDIR to the `LD\_LIBRARY\_PATH' environment variable
  during execution
- add LIBDIR to the `LD\_RUN\_PATH' environment variable during linking
- use the `-Wl,--rpath -Wl,LIBDIR' linker flag
- have your system administrator add LIBDIR to `/etc/ld.so.conf'

See any operating system documentation about shared libraries for more information, such as the ld(1) and ld.so(8) manual pages.

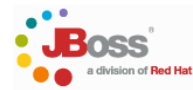

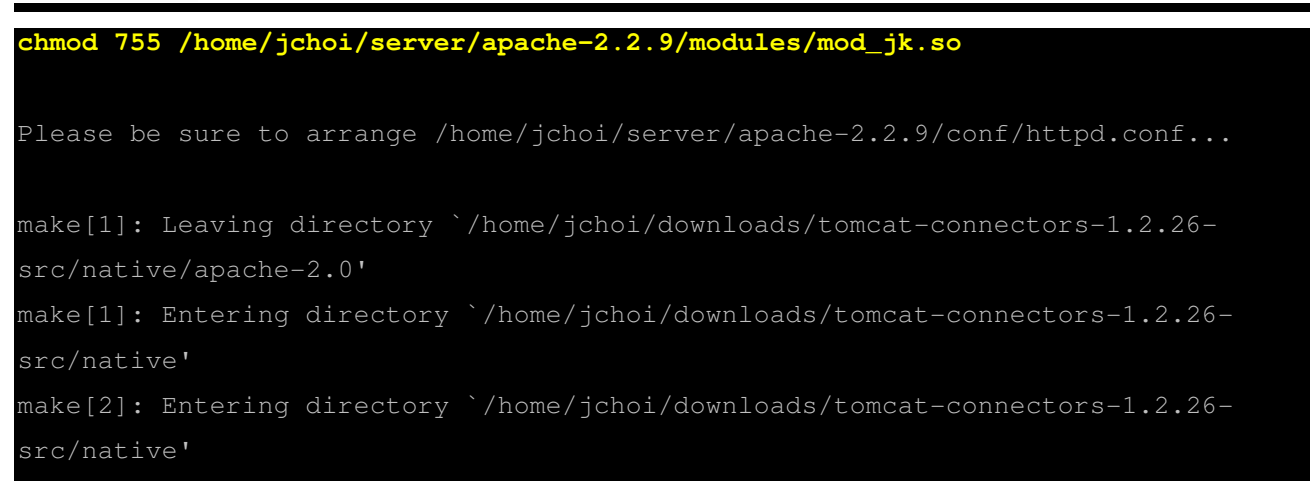

설치가 정상적으로 완료되면 apache가 인스톨된 디렉토리에 빌드된 mod\_jk.so파일이 위치하는 것 을 볼 수 있습니다.

[jchoi]/home/jchoi/server/apache-2.2.9/modules>ll
total 680
-rw-rw-r-- 1 jchoi jchoi 8998 Jul 15 09:43 httpd.exp
-rwxr-xr-x 1 jchoi jchoi 676805 Jul 15 10:06 mod\_jk.so
[jchoi]/home/jchoi/server/apache-2.2.9/modules>

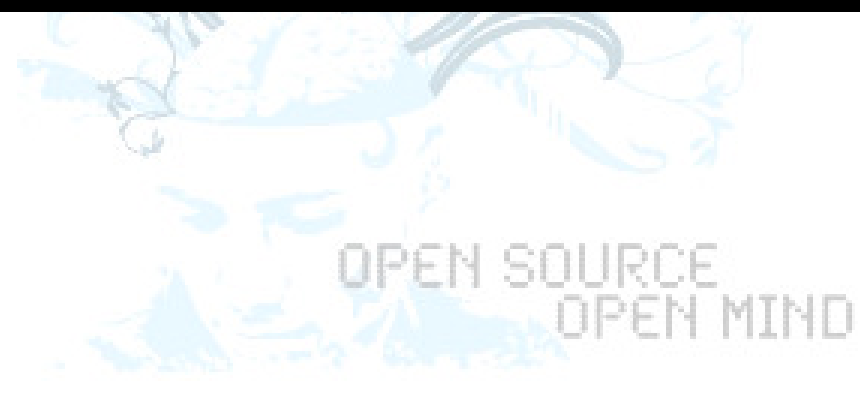

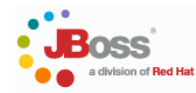

### 3. Configuration Apache

Mod\_jk가 인스톨되었다면 이제 아파치를 설정하여 필요한 기능을 추가하도록 합니다. mod\_jk는 두 가지의 항목이 필요합니다.

- mod\_jk.xxx : 운영체제에 따라 달라지는 아파치 모듈입니다. Window의 경우 dll, unix의 경우 so파일을 확장자로 가집니다.
- workers.properties tomcat 프로세스에 의하여 사용되는 host, port를 정의한 파일로 mod\_jk 소스를 다운받아 압축을 푼 디렉토리의 confi에 예제 파일이 저장되어 있습니다.

### 3.1. httpd.conf파일의 편집

아파치의 httpd.conf파일을 연후 마지막줄에 mod\_jk 모듈을 추가해줍니다.

[jchoi]/home/jchoi/server/apache-2.2.9/conf> vi httpd.conf
# Include mod\_jk configuration file
Include conf/mod-jk.conf

### 3.2. mod-jk.conf파일 편집

mod-jk.conf파일에 설정을 입력하도록 했으므로 vi로 mod-jk.conf파일을 생성하여 아래의 configuration을 입력하도록 합니다.

```
# Load mod_jk module
# mod_jk lib의 파일 이름을 기재
LoadModule jk_module modules/mod_jk.so
# workers.properties의 위치
JkWorkersFile /home/jchoi/server/apache-2.2.9/conf/workers.properties
# jk shared memory를 놓을 위치
JkShmFile /var/log/httpd/mod_jk.shm
# jk logs를 놓을 위치
JkLogFile /var/log/httpd/mod_jk.log
# jk log level [debug/error/info]
JkLogLevel info
```

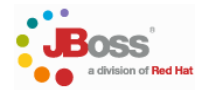

# timestamp log format을 정의 JkLogStampFormat "[%a %b %d %H:%M:%S %Y] " # 서불릿 컨텍스트 /demo를 위한 worker의 이름을 worker1이라고 정의(아래 JKMount File정의가 있을 경우 빼도록 함) JkMount /demo/servlet/\* worker1 # /demo 컨텍스트 요청을 worker1란 이름을 가진 worker로 전달함 JkMount /demo/\*.jsp worker1 # You can use external file for mount points # It will be checked for updates each 60 secondes # The format of the file is : /url=worker # /examples/\*=loadbalancer JkMountFile conf/uriworkermap.properties

위의 붉은 색으로 표시된 부분은 option입니다. 위의 붉을 색을 대체할 경우에는 urimapping관련 설정파일을 따로 두도록 합니다.

### 3.3. worker.properties 파일 편집

이제 worker.properties파일을 편집합니다. 아래는 가장 simple한 형태의 properties파일입니다.

# 아래 등록된 이름은 Node를 등록할 때 worker.ajp13으로 사용되면 만약 이름이 jchoi일 경우에는 아래의 port, host등이 worker.jchoi.port, worker.jchoi.host등으로 바뀝니다. worker.list=ajp13

# Define Node1
# modify the host as your host IP or DNS name
worker.ajp13.port=8009
worker.ajp13.host=localhost
worker.ajp13.type=ajp13

첨부되는 파일을 참조하세요. 오른쪽 마우스로 바탕화면에 복사하셔서 저장하십시오.

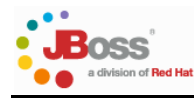

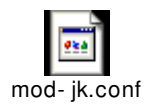

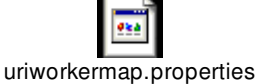

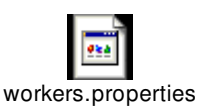

### 3.4. uriworkermap.properties 파일 편집

이 파일은 들어오는 요청을 각 servlet이나 jsp의 컨텍스트에 매핑시키는 역할을 합니다. WebLogic 이나 websphere의 경우와 거의 흡사하며, 필요한 context를 추가적으로 등록시킬 수 있습니다.

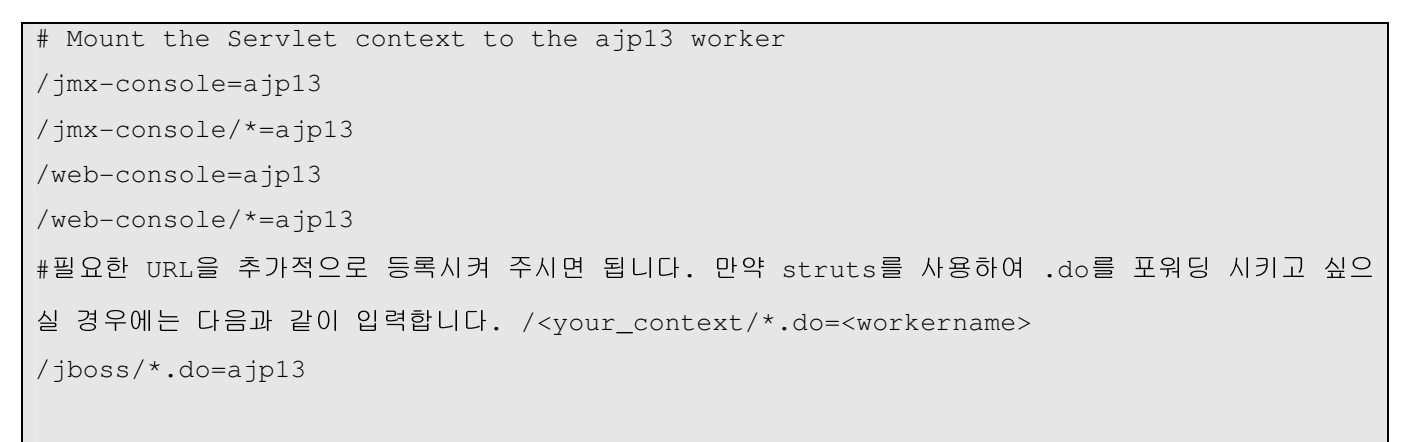

/jboss/\*.do=ajp13

위의 의미는 <u>http://localhost/jboss/login.do</u> 라는 요청이 들어왔을 경우 ajp13으로 명명된 worker processor로 요청이 처리되도록 설정하는 것입니다.

#### 이제 아파치 설정이 완료되었으므로 아파치를 구동시키도록 합니다.

| [jchoi]/home/jchoi/server/apache-2.2.9/bin>./apachectl start    |   |   |                     |                  |             |
|-----------------------------------------------------------------|---|---|---------------------|------------------|-------------|
| [jchoi]/home/jchoi/server/apache-2.2.9/bin>netstat -an  grep 80 |   |   |                     |                  |             |
| tcp                                                             | 0 | 0 | 10.64.160.179:43808 | 10.64.255.12:993 | ESTABLISHED |
| tcp                                                             | 0 | 0 | :::80               | • • • *          | LISTEN      |

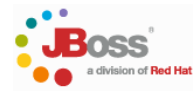

### 4. JBoss Configuration

여기서는 JBoss측의 환경 설정 하는 방법에 대하여 기술합니다.

JBoss의 경우 tomcat과는 다르게 JBoss\_HOME/server/ 하위 디렉토리에 각 설정이 저장되어 있으 며 connector와 관련된 설정은 아래의 디렉토리에 존재합니다.

JBOSS\_HOME/server/<server\_name>/deploy/jboss-web.deployer/server.xml

# 중요 : 위의 파일을 vi 편집기로 열어 아파치 설정에 사용되었던 worker를 Engine의 jvmRoute로 포함시킵니다.

<Connector port="8009" address="\${jboss.bind.address}" protocol="AJP/1.3" emptySessionPath="true" enableLookups="false" redirectPort="8443" /> <Engine name="jboss.web" defaultHost="localhost" jvmRoute="ajp13" > ....

그리고 jboss-web.deployer/META-INF/ jboss-service.xml 파일을 열어 jk를 사용할 수 있도록 기존의 false값을 아래와 같이 true로 편집하도록 합니다.

JBOSS\_HOME/server/<server\_name>/deploy/jboss-web.deployer/jboss-service.xml

<attribute name="UseJK">true</attribute>

## OPEN MIND

이제 설정이 완료되었습니다. JBoss를 다음의 명령어로 구동하도록 합니다.

[jchoi]/home/jchoi/server/jboss-4.2.2/bin> run.sh -c demo\_domain 11:18:59,611 INFO [UILServerILService] JBossMQ UIL service available at : /127.0.0.1:8093 11:18:59,692 INFO [DLQ] Bound to JNDI name: queue/DLQ 11:18:59,812 INFO [ConnectionFactoryBindingService] Bound ConnectionManager 'jboss.jca:service=ConnectionFactoryBinding,name=JmsXA' to JNDI name 'java:JmsXA' 11:18:59,895 INFO [TomcatDeployer] deploy, ctxPath=/jmx-console, warUrl=.../deploy/jmx-console.war/ 11:19:00,211 INFO [Http11Protocol] Starting Coyote HTTP/1.1 on http-127.0.0.1-8080 11:19:00,290 INFO [AjpProtocol] Starting Coyote AJP/1.3 on ajp-127.0.0.1-8009 11:19:00,303 INFO [Server] JBoss (MX MicroKernel) [4.2.2.GA (build: SVNTag=JBoss\_4\_2\_2\_GA date=200710221139)] Started in 21s:889ms

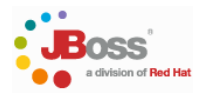

웹브라우저로 앞서 uriworkermap.properties에서 설정한 jmx-console의 context가 apache를 통해서 정상적으로 접근이 되는지 확인합니다.

| JBoss JMX Management Console - Mozilla Firefox                                                                                                    |                                                  |
|----------------------------------------------------------------------------------------------------|--------------------------------------------------|
| <u>F</u> ile <u>E</u> dit <u>V</u> iew <u>G</u> o <u>B</u> ookmarks <u>T</u> ools <u>H</u> elp                                                                                                    | 0                                                |
| 🖕 • 🌳 • 🥰 🛞 🏠 🗋 http://127.0.0.1/jmx-console/                                                                                                    | ▼ ◎ Go C.                                        |
| 🔁 RedHat 🔁 JBoss 🐄 야후! 영어사전 🚽 Project Tracker 🗋 The JBoss 4 Applicat                                                                                                    |                                                  |
| Coogle apache 다운로드 💽 CSearch • 🚸 🐉 • M • 🏠 Bookmarks• PageRank • 👘                                                                                                    | 🛠 Check 🝷 👌 Translate 🝷 🔨 AutoLink 🔉 🔘 Settings- |
| ] JBoss JMX Management Co                                                                                                    |                                                  |
| JMX Agent View jchoi.sel.redhat.c                                                                                                    | com =                                            |
| ObjectName Filter (e.g. "jboss:*", "*:service=invoker,*") :                                                                                                    | ApplyFilter                                      |
| Catalina<br>• type=Server<br>• type=StringCache<br>JMImplementation<br>• name=Default.service=LoaderRepository<br>• type=MBeanRegistry<br>• type=MBeanServerDelegate<br>com.arjuna.ats.properties<br>com.arjuna.ats.properties<br>• module=rajuna<br>• module=txoj<br>jboss<br>• database=localDB.service=Hypersonic<br>• name=PropertyEditorManager.type=Service<br>• name=SystemProperties.type=Service<br>• name=SystemProperties.type=Service<br>• readonly=true.service=invoker.target=Naming.type=http<br>• service=CleftUserTransaction<br>• service=CleftUserTransaction<br>• service=CleftUserTransaction<br>• service=ServiceHype=HiLo<br>• service=CleftUserTransaction<br>• service=CleftUserTransaction<br>• service=CleftUserTransaction<br>• service=CleftUserTransaction<br>• service=CleftUserTransaction<br>• service=Naming<br>• service=Naming<br>• service=Naming |                                                  |

위의 화면이 정상적으로 보인다면 설치가 제대로 된 것입니다.

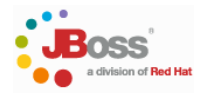

### 5. Mod\_jk 작동상태 점검하기

이번 장에서는 설정된 mod\_jk가 정상적으로 작동이 되는지를 확인하는 방법에 대하여 설명합니다.

먼저 앞장에서 설정된 <APACHE\_HOME>/conf/mod-jk.conf파일을 연후 다음의 내용을 추가합니다.

| <pre><location ikstatus=""></location></pre>                                 |
|------------------------------------------------------------------------------|
| TkMount iketatus                                                             |
|                                                                              |
| Order deny, allow                                                            |
| Deny from all                                                                |
| Allow from 127.0.0.1                                                         |
|                                                                              |
| Sector she is                                                                |
| 저장한 후 worker.properties파일을 연 후 빨간 색으로 표시된 worker.list와 worker.jkstatus.type을 |
| 추가합니다.                                                                       |
| # Add 'inprocess' if you want JNI connector                                  |
| worker.list=ajp12, ajp13, <b>jkstatus</b>                                    |
| # , inprocess                                                                |
| <중략>                                                                         |
| worker.loadbalancer.type=lb                                                  |
| worker.loadbalancer.balance_workers=ajp12, ajp13                             |
|                                                                              |
| worker.jkstatus.type=status                                                  |

위의 같이 설정한 다음 아파치를 재구동시킨 후 다음의 URL로 접근해 보십시오.

#### http://127.0.0.1/jkstatus

그렇게 되면 다음과 같은 화면을 보실 수 있습니다.

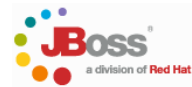

| 🥹 JK Status Manager - Mozilia Firefox 🗕                                                                                                    |                   |
|----------------------------------------------------------------------------------------------------|-------------------|
| <u>F</u> ile <u>E</u> dit <u>V</u> iew <u>G</u> o <u>B</u> ookmarks <u>T</u> ools <u>H</u> elp                                                                                                    | $\langle \rangle$ |
|                                                                                                    |                   |
| 🔁 RedHat 🛅 JBoss 🐄 야후! 영어사전 🚽 Project Tracker 🗋 The JBoss 4 Applicat                                                                                                    |                   |
| Google apache 다운로드 💽 💽 Search + 🖗 🖉 + 🗹 + 🏠 Bookmarks+ PagePank + 🧚 Check + a 1 Translate + 🔨 AutoLink » 🔘 Set                                                                                             | ttings+           |
| JK Status Manager                                                                                                    | ×                 |
| JK Status Manager for 127.0.0.1:80                                                                                                    | -                 |
| Server Version: Apache/2.2.9 (Unix) mod_jk/1.2.26                                                                                                    |                   |
| JK Version: mod_jk/1.2.26                                                                                                    |                   |
| Start auto refresh       (every 10 seconds)         [Change Format: XML   Property   Text]       [Read Only]         [S=Show only this worker, E=Edit worker, R=Reset worker state, T=Try worker recovery] | -                 |
| Listing AJP Worker (1 Worker) [Hide]                                                                                                    |                   |
| S Worker Status for ajp13                                                                                                    |                   |
| Type         Host         Addr           ajp13 localhost:8009 127.0.0.1:8009                                                                                                    |                   |
| URI Mappings for ajp13 (4 maps) [Hide]                                                                                                    |                   |
| Server URI Match Type Source                                                                                                    |                   |
| jchoi.sel.redhat.com/jmx-console/* Wildchar uriworkermap                                                                                                    |                   |
| jchoi.sel.redhat.com /web-console/* Wildchar uriworkermap                                                                                                    |                   |
| jchoi.sel.redhat.com/jmx-console Exact uriworkermap                                                                                                    |                   |
| jchoi.sel.redhat.com/web-console Exact uriworkermap                                                                                                    |                   |
| Legend [Hide]                                                                                                    |                   |
| OPEN MIND                                                                                                    |                   |

위의 화면을 통하여 현재 설정된 worker, connector status 등을 설정하실 수 있습니다.

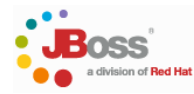

### 6. References

### Apache Tomcat Connector Web Server How To

http://tomcat.apache.org/connectors-doc/webserver howto/apache.html

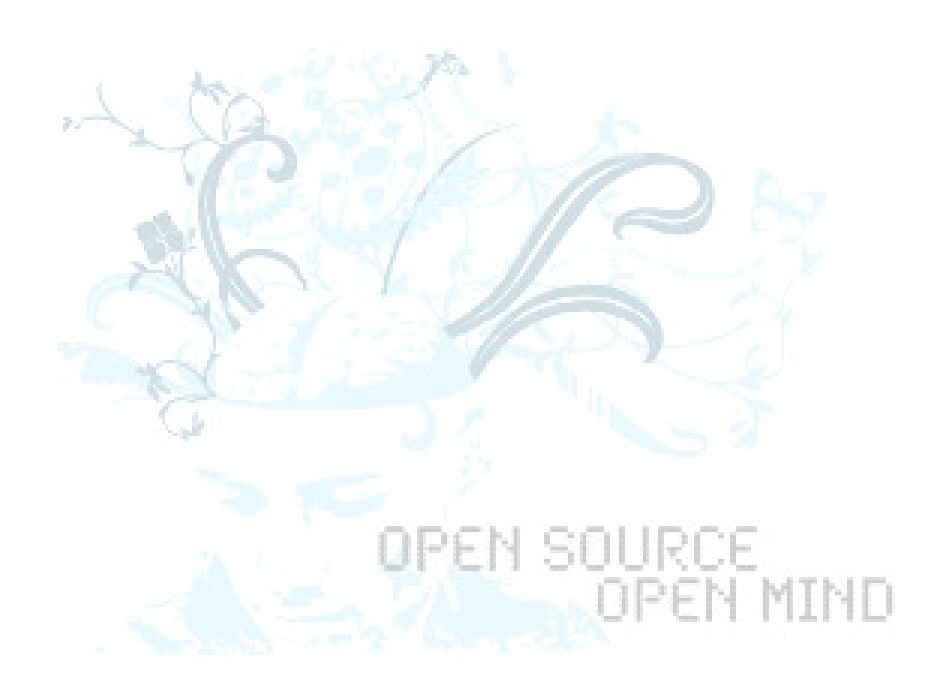